## <u>ขั้นตอนการลงทะเบียนโครงการ</u>

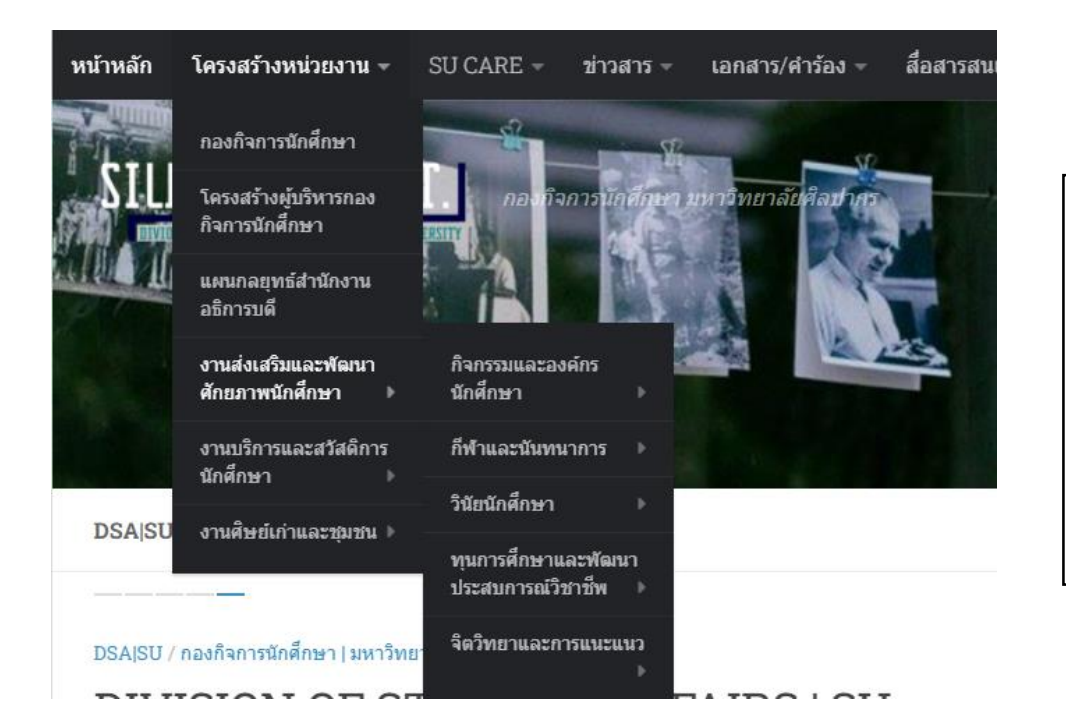

<u>ขั้นตอนที่ ๑</u>

เข้าสู่ <u>www.dsa.su.ac.th</u>

และดำเนินการตามรูปภาพ

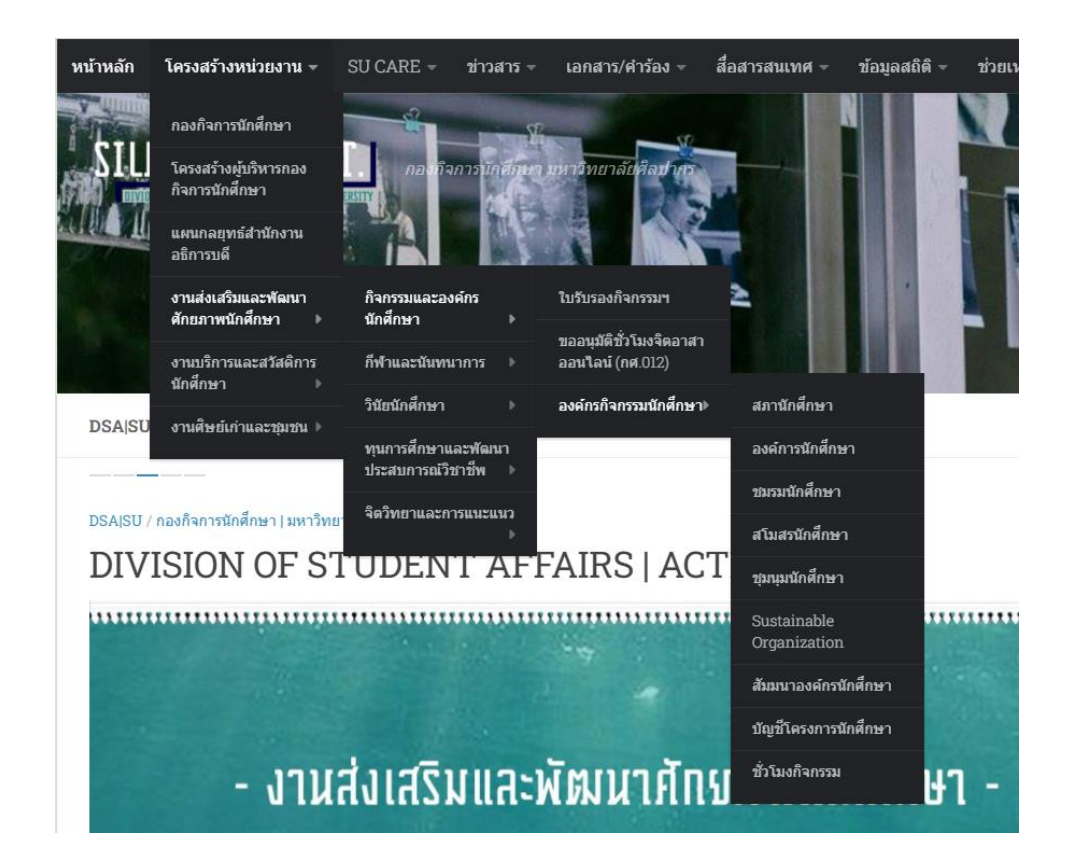

## <u>ขั้นตอนที่ ๒</u>

เข้าไปที่แถบ องค์กรนักศึกษา

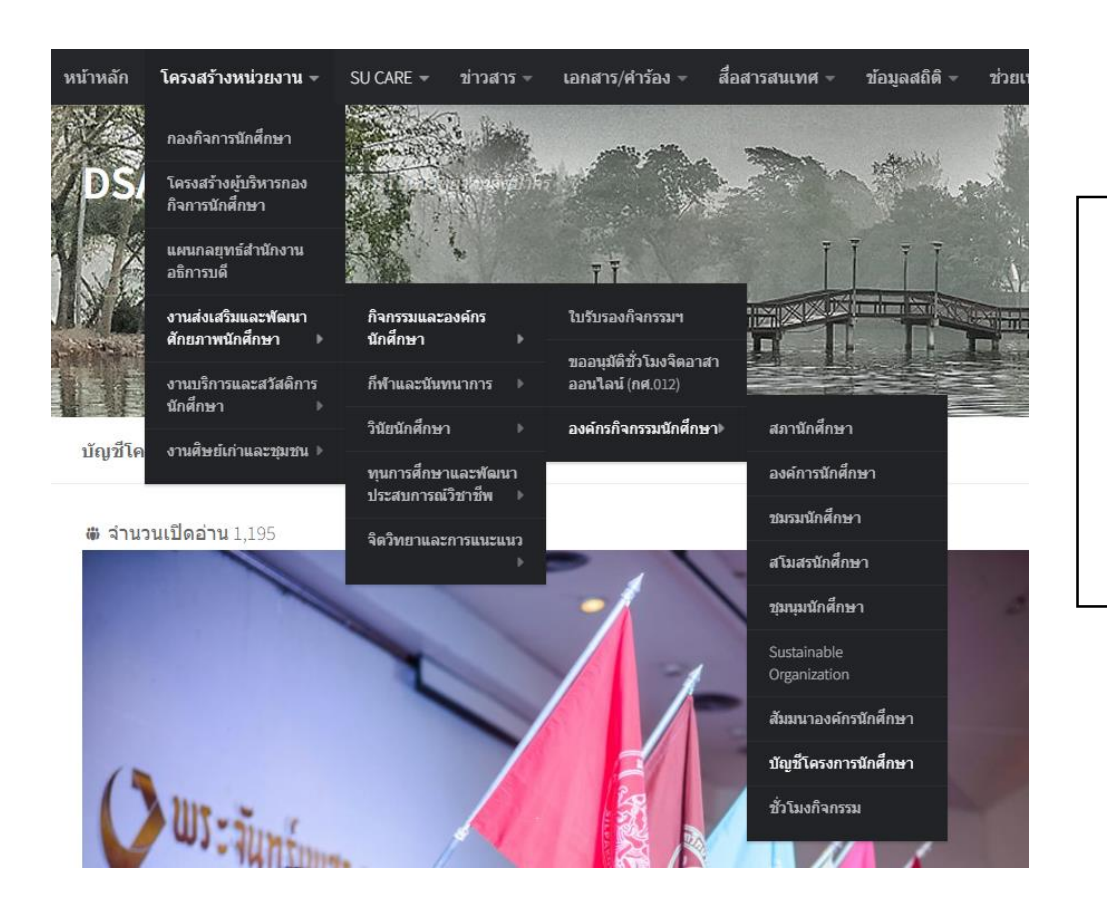

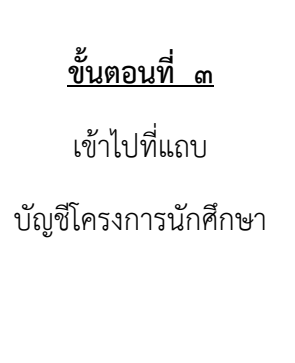

- 1. แผนขออนุมัติโครงการและชั่วโมงกิจกรรม
- 2. ตรวจสอบรหัสองค์กรนักศึกษา
- 3. การสร้างรหัสโครงการนักศึกษา
- การตรวจสอบรหัสและลำดับโครงการ
- 5. การขึ้นทะเบียนรหัสโครงการนักศึกษา

#### เอกสารการขออนุมัติงบประมาณโครงการและชั่วโมงกิจกรรม

- 1. ประกาศแนวทางการพิจารณาชั่วโมงกิจกรรม
- 2. เอกสารดำเนินโครงการและกิจกรรม
- 3. ขั้นตอนการอนุมัติโครงการและชั่วโมงกิจกรรม
- 4. แบบนำส่งรหัสนักศึกษาตามรายรหัสโครงการ
- 5. แนวทางการเขียนโครงการตามหลักประกันคุณภาพ
- การเขียนวาระและรายงานการประชุม
- ด้วอย่างและรูปแบบการเขียนโครงการ
- เอกสารแนบการเสนอรายนามผู้สนับสนุน
- รูปแบบบันทึกข้อความทั่วไป (กศ.001)
- อบรมการเขียนโครงการตามหลักประกันฯ
- ตัวอย่างโครงการนักศึกษา (ใช้งบกองทุนฯ)
- แนวทางการตรวจโครงการและงบประมาณ

<u>ขั้นตอนที่ ๔</u>

ตรวจสอบการขึ้นทะเบียน โครงการ

- 1. แผนขออนุมัติโครงการและชั่วโมงกิจกรรม
- 2. ตรวจสอบรหัสองค์กรนักศึกษา
- 3. การสร้างรหัสโครงการนักศึกษา
   4. การตรวจสอบรหัสและลำดับโครงการ
- การขึ้นทะเบียนรหัสโครงการนักศึกษา

#### เอกสารการขออนุมัติงบประมาณโครงการและชั่วโมงกิจกรรม

- 1. ประกาศแนวทางการพิจารณาชั่วโมงกิจกรรม
- 2. เอกสารดำเนินโครงการและกิจกรรม
- 3. ขั้นตอนการอนุมัติโครงการและชั่วโมงกิจกรรม
- 4. แบบนำส่งรหัสนักศึกษาตามรายรหัสโครงการ
- 5. แนวทางการเขียนโครงการตามหลักประกันคุณภาพ
- การเขียนวาระและรายงานการประชุม
- ดัวอย่างและรูปแบบการเขียนโครงการ
- เอกสารแนบการเสนอรายนามผู้สนับสนุน
- รูปแบบบันทึกข้อความทั่วไป (กศ.001)
- อบรมการเขียนโครงการตามหลักประกันฯ
- ดัวอย่างโครงการนักศึกษา (ใช้งบกองทุนฯ)
- แนวทางการตรวจโครงการและงบประมาณ

## <u>ขั้นตอนที่ ๙</u>

เข้าไปที่แถบตรวจสอบ องค์กรนักศึกษา

📲 ระเบียนรหัสหน่วยงานและองค์กรนักศึกษามหาวิทยาลัยศิลปากร

|      | ระเบียนรหัสหน่วยงานและองค์กรนักศึกษามหาวิทยาลัยศิลปากร |                                 |                                                      |               |  |  |  |
|------|--------------------------------------------------------|---------------------------------|------------------------------------------------------|---------------|--|--|--|
|      |                                                        |                                 |                                                      |               |  |  |  |
| รหัส |                                                        | • ชื่อ                          | • สังกัด •                                           | สถานะ •       |  |  |  |
|      |                                                        |                                 |                                                      |               |  |  |  |
|      | รหัส •                                                 | ช้อ                             | สังกัด                                               | สถานะ         |  |  |  |
|      | 502                                                    | หน่วยงานภายนอกมหาวิทยาลัย       | หน่วยงานอื่น ๆ                                       | รออนุมัติ     |  |  |  |
|      | 501                                                    | หน่วยงานภายในมหาวิทยาลัย        | หน่วยงานอื่น ๆ                                       | รออนุมัติ     |  |  |  |
|      | 458                                                    | กลุ่มสเกตบอร์ด                  | กลุ่มกิจกรรมกีฬา                                     | รออนุปติ      |  |  |  |
|      | 457                                                    | กลุ่มขาร์เทนเดอร์               | กลุ่มกิจกรรมก็ฟ้า                                    | รออนุปีดิ     |  |  |  |
|      | 456                                                    | กวิชา                           | ขมรมก็พำหรือการส่งเสริมสุขภาพ (พระราชวังสนามจันทร์)  | ปกติ          |  |  |  |
|      | 455                                                    | เพาะกาย                         | ขมรมก็พ้าหรือการส่งเสริมสุขภาพ (พระราชวังสนามจันทร์) | ปกติ          |  |  |  |
|      | 454                                                    | กลุ่มฟุตชอล                     | กลุ่มกิจกรรมกีฬา                                     | รออนุมัติ     |  |  |  |
|      | 453                                                    | กลุ่มจักรยาน                    | กลุ่มกิจกรรมก็ฟ้า                                    | รออนุมัติ     |  |  |  |
|      | 452                                                    | กลุ่มบาสเก็คขอล                 | กลุ่มกิจกรรมก็ฟ้า                                    | รออนุปติ      |  |  |  |
|      | 451                                                    | กลุ่มวอลเลย์บอล                 | กลุ่มกิจกรรมก็พ้า                                    | รออนุมัติ     |  |  |  |
|      | 443                                                    | กลุ่มศีลธรรมพัฒนาชีวิต          | กลุ่มกิจกรรมจริยธรรม                                 | รออนุมัติ     |  |  |  |
|      | 442                                                    | มุสลิมสัมมพันธ์ศิลปากร เพชรบุรี | ກິຈກາງມຸດແຮງງາມແລະຈຸຊີບຮຽງມ (ເພນງບຸຣ໌)               | ปกติ          |  |  |  |
|      | 441                                                    | กลุ่มประชาธิปไดย                | กลุ่มกิจกรรมจริยธรรม                                 | รออนุมัติ     |  |  |  |
|      | 434                                                    | Mirror Production               | กลุ่มกิจกรรมศิลป์า/ภูมิปัญญา                         | รออนุมัติ     |  |  |  |
|      | 433                                                    | ศิลปะและการแสดง                 | ขบรมศิลปะและวัฒนธรรม (เพชรา(รี)                      | ปกลิ          |  |  |  |
|      |                                                        |                                 |                                                      | 1-100/105 🔇 🔪 |  |  |  |

# <u>ขั้นตอนที่ ๖</u>

ตรวจสอบรหัสหน่วยงาน และองค์กรนักศึกษา มหาวิทยาลัยศิลปากร

1. แผนขออนุมัติโครงการและชั่วโมงกิจกรรม

2. ตรวจสอบรหัสองค์กรนักศึกษา

- การสร้างรหัสโครงการนักศึกษา
- 4. การตรวจสอบรหัสและลำดับโครงการ
- 5. การขึ้นทะเบียนรหัสโครงการนักศึกษา

## เอกสารการขออนุมัติงบประมาณโครงการและชั่วโมงกิจกรรม

- 1. ประกาศแนวทางการพิจารณาชั่วโมงกิจกรรม
- 2. เอกสารดำเนินโครงการและกิจกรรม
- ขั้นตอนการอนุมัติโครงการและชั่วโมงกิจกรรม
- 4. แบบนำส่งรหัสนักศึกษาตามรายรหัสโครงการ
- 5. แนวทางการเขียนโครงการตามหลักประกันคุณภาพ
- การเขียนวาระและรายงานการประชุม
- ดัวอย่างและรูปแบบการเขียนโครงการ
- เอกสารแนบการเสนอรายนามผู้สนับสนุน
- รูปแบบบันทึกข้อความทั่วไป (กศ.001)
- อบรมการเขียนโครงการตามหลักประกันฯ
  ด้วอย่างโครงการนักศึกษา (ใช้งบกองทุนฯ)
- แนวทางการตรวจโครงการและงบประมาณ

## <u>ขั้นตอนที่ ๗</u>

ศึกษาการสร้างรหัส โครงการนักศึกษา

### 1. การตั้งรหัสโครงการ

2. การตั้งชื่อ E-mail

ประกอบด้วยรหัส 7 หลัก ประกอบด้วย

| ปีการศึกษา | รหัสสังกัด | ลำดับโครงการ |
|------------|------------|--------------|
| AA         | BBB        | CC           |
| 60         | 201        | 01           |

## ศึกษาการดำเนินการ

ขั้นตอนที่ ๘

ด. การตั้งรหัสโครงการ

๒. การตั้งชื่อ Email

| susa                                                                   | รหัสสังกัด                  | @gmail.com |  |  |  |
|------------------------------------------------------------------------|-----------------------------|------------|--|--|--|
| susa201@gmail.com                                                      |                             |            |  |  |  |
| ***กรณีมีการใช้ Username ไปแล้วให้เดิม dsasu หลังรหัสองค์กรนักศึกษา*** |                             |            |  |  |  |
|                                                                        | อาทิ susa201dsasu@gmail.com |            |  |  |  |

- 1. แผนขออนุมัติโครงการและชั่วโมงกิจกรรม
- 2. ตรวจสอบรหัสองค์กรนักศึกษา
- 3. การสร้างรหัสโครงการนักศึกษา
- 4. การตรวจสอบรหัสและลำดับโครงการ
- 5. การขึ้นทะเบียนรหัสโครงการนักศึกษา

#### เอกสารการขออนุมัติงบประมาณโครงการและชั่วโมงกิจกรรม

- 1. ประกาศแนวทางการพิจารณาชั่วโมงกิจกรรม
- 2. เอกสารดำเนินโครงการและกิจกรรม
- 3. ขั้นตอนการอนุมัติโครงการและชั่วโมงกิจกรรม
- 4. แบบนำส่งรหัสนักศึกษาตามรายรหัสโครงการ
- 5. แนวทางการเขียนโครงการตามหลักประกันคุณภาพ
- การเขียนวาระและรายงานการประชุม
- ดัวอย่างและรูปแบบการเขียนโครงการ
- เอกสารแนบการเสนอรายนามผู้สนับสนุน
- รูปแบบบันทึกข้อความทั่วไป (กศ.001)
- อบรมการเขียนโครงการตามหลักประกันฯ
- ดัวอย่างโครงการนักศึกษา (ใช้งบกองทุนฯ)
- แนวทางการตรวจโครงการและงบประมาณ

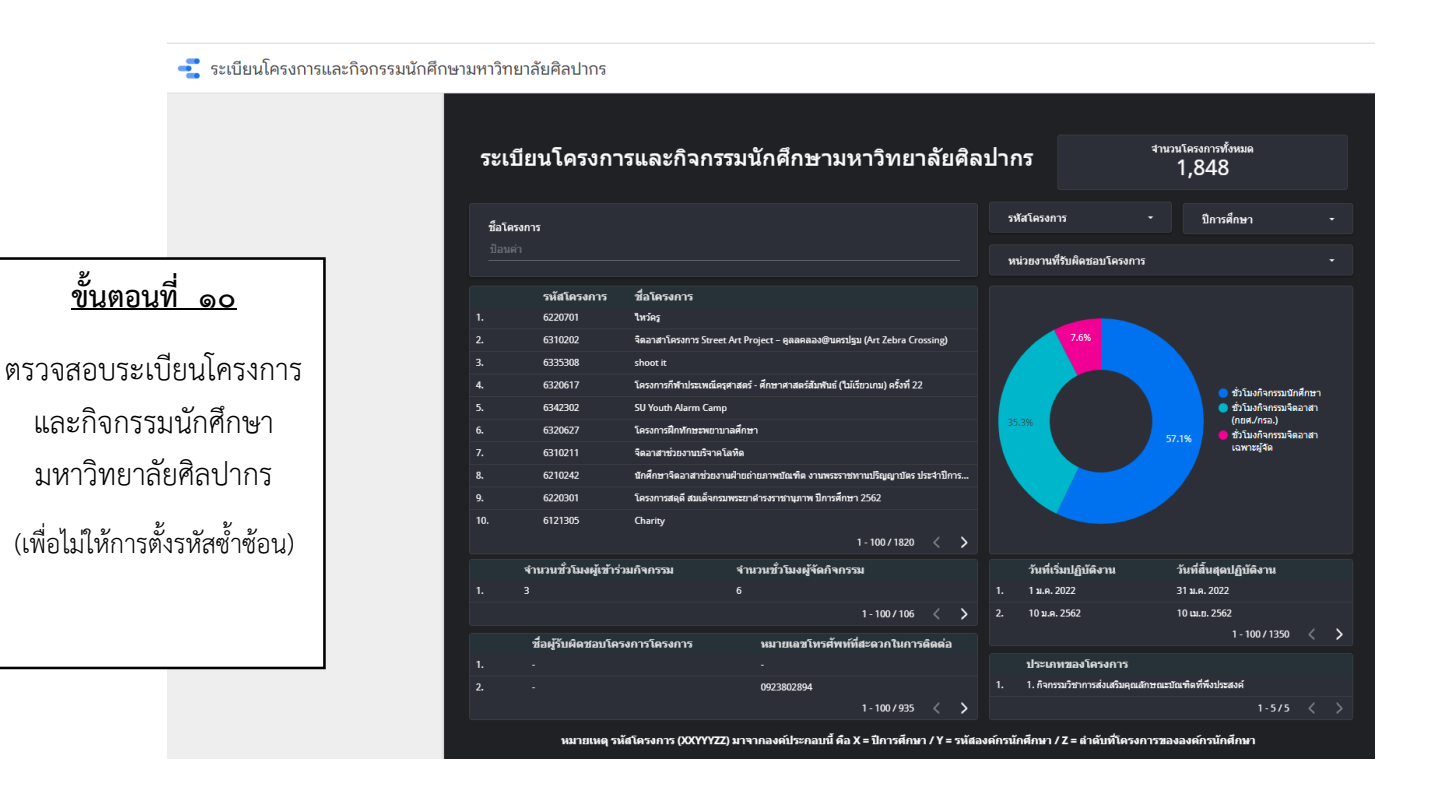

## <u>ขั้นตอนที่ ๙</u>

ดำเนินการตรวจสอบรหัส และลำดับโครงการ

- 1. แผนขออนุมัติโครงการและชั่วโมงกิจกรรม
- 2. ตรวจสอบรหัสองค์กรนักศึกษา
- 3. การสร้างรหัสโครงการนักศึกษา
- 4. การตรวจสอบรหัสและลำดับโครงการ

5. การขึ้นทะเบียนรหัสโครงการนักศึกษา

### เอกสารการขออนุมัติงบประมาณโครงการและชั่วโมงกิจกรรม

- 1. ประกาศแนวทางการพิจารณาชั่วโมงกิจกรรม
- 2. เอกสารดำเนินโครงการและกิจกรรม
- ขั้นตอนการอนมัติโครงการและชั่วโมงกิจกรรม
- 4. แบบนำส่งรหัสนักศึกษาตามรายรหัสโครงการ
- 5. แนวทางการเขียนโครงการตามหลักประกันคุณภาพ

# ขั้นตอนที่ ๑๑

เมื่อตรวจสอบทุกอย่าง เรียบร้อยให้ดำเนินการขึ้น ทะเบียนรหัสโครงการ นักศึกษาตามขั้นตอน

- การเขียนวาระและรายงานการประชุม
- ด้วอย่างและรูปแบบการเขียนโครงการ
- เอกสารแนบการเสนอรายนามผู้สนับสนุน
- รูปแบบบันทึกข้อความทั่วไป (กศ.001)
- อบรมการเขียนโครงการตามหลักประกันฯ
- ตัวอย่างโครงการนักศึกษา (ใช้งบกองทุนฯ)
- แนวทางการตรวจโครงการและงบประมาณ

ขั้นตอนที่ ๑๒

ดำเนินการขึ้นทะเบียน

บัญชีโครงการองค์กร

นักศึกษา มหาวิทยาลัย

ศิลปากร ตามขั้นตอน โดย

ดำเนินการกรอกข้อมูล

ตามที่กำหนด

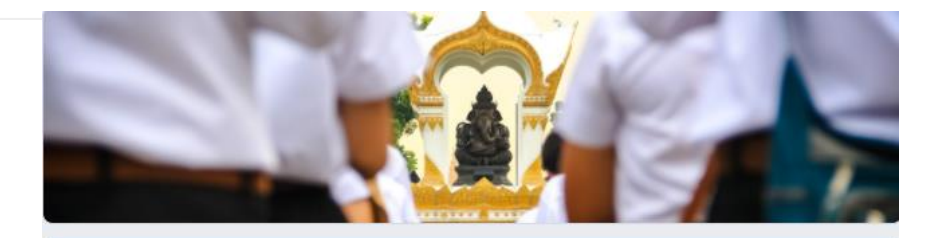

## บัญชีโครงการองค์กรนักศึกษา มหาวิทยาลัย ศิลปากร

ฐานข้อมูลนี้ใช้สำหรับกองกิจการนักศึกษา มหาวิทยาลัยศิลปากร

ตรวจสอบรหัสองค์กรนักศึกษาและสำคับโครงการขององค์กรนักศึกษาได้ที https://sites.google.com/view/susa61/

jaisue\_s@silpakorn.edu สลับบัญชี

#### \*จำเป็น

อีเมล \*

อีเมลของคณ

กรอกรหัสนักศึกษาเพื่อเข้าสู่ฐานข้อมูล \* กรณีเป็นหน่วยงานให้ระบุสังกัด อาทิ หน่วยกิจกรรมนักศึกษา,ภาควิชาพื้นฐานทางการศึกษา เป็นต้น ศำตอบของคุณ

ถัดไป

ล้างแบบฟอร์ม

0

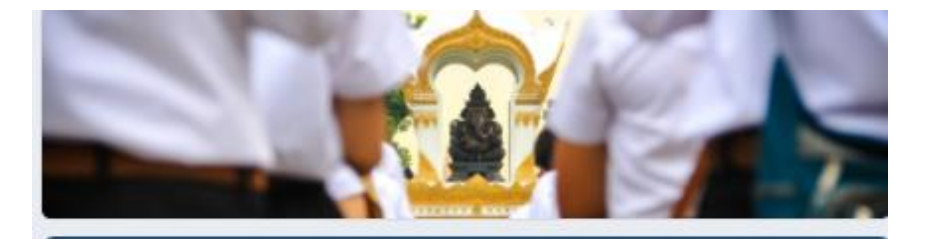

| jaisue_s@silpakorn.edu สลับบัญชี<br>*จำเป็น                                                                                                    | 0              |
|----------------------------------------------------------------------------------------------------|----------------|
| สำดับและเลขที่โครงการ                                                                                                    |                |
| โปรดตรวจสอบ<br>1. ลำดับโครงการ (เรื่องตามลำดับการขอขึ้นทะเบียนรวมทุกหน่วยงานกายใต้องค์กรนักศึกษา)<br>2. เลขทีโครงการ (เรื่องสำดับเฉพาะโครงการกายในหน่วยงานตนเองเท่านั้น)<br>ตรวจสอบบัญชีโครงการองค์กรนักศึกษาใต้ที่<br><u>https://sites.google.com/view/susa61/</u> |                |
| <mark>ปีการศึกษา *</mark>                                                                                                    |                |
| คำตอบของคุณ                                                                                                    |                |
| หน่วยงานที่รับผิดช <mark>อบโคร</mark> งการ *                                                                                                    |                |
| เลือก 👻                                                                                                    |                |
| ล้ำดับโครงการที่ *<br>อาท 09,24 หรือ 115 (ตรวจสอบในฐานช่อมูลระบุอยู่ที่คอดลัมน์ G)                                                                                                    |                |
| คำตอบของคุณ                                                                                                    |                |
| เลขที่โครงการ (เลขที่โครงการเฉพาะภายในหน่วยงานย่อย) *<br>ต่องเป็นเลขทีโครงการ 7 หลักของหน่วยงาน อาทิ 6210251 (ครวจสอบในฐานข่อมูลระบุอยู่ที<br>ค่าตอบของคุณ                                                                                                    | ที่คอลลับน์ F) |
| กลับ ถัดไป                                                                                                    | ล้างแบบฟอร์ม   |

<u>ขั้นตอนที่ ๑๓</u>

กรอกข้อมูลให้ครบถ้วน

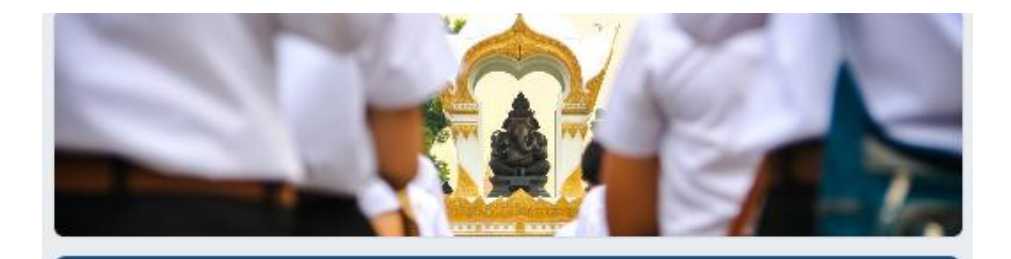

0

jaisue\_s@silpakorn.edu สลับบัญชี

\*สำเป็น

## ข้อมูลโครงการ

โปรดกรอกข้อมูลโครงการให้ครบและถูกต้อง

#### ชื่อโครงการ \*

ต้องเป็นชื่อโครงการที่ตรงตามเอกสารขออนุมัติโครงการ

ศำตอบของคุณ

ลักษณะโครงการ \*

- 🔘 โครงการใหม่
- 🔘 โครงการต่อเนื่อง

ประเภทของโครงการ \*

- 1. กิจกรรมวิชาการส่งเสริมคุณลักษณะบัณฑิตที่พึงประสงค์
- 🔘 2. กิจกรรมกีฬาหรือการส่งเสริมสุขภาพ
- 3. กิจกรรมปาเพ็ญประโยชน์หรือรักษาสิ่งแวดล้อม
- 🔿 4. กิจกรรมเสริมสร้างคุณธรรมและจริยธรรม
- 5. กิจกรรมส่งเสริมศิลปะและวัฒนธรรม

<u>ขั้นตอนที่ ๑๔</u>

กรอกข้อมูลให้ครบถ้วน

| คุณลักษณะบัณฑิตที่พึงประสงค์ของมหาวิทยาลัยศิลปากร *            | สถานที่ปฏิบัติงาน *                                        |
|----------------------------------------------------------------|------------------------------------------------------------|
| <ul> <li>(C) ผู้นำแห่งการสร้างสรรค์</li> </ul>                 | ค้าตอบของคุณ                                               |
| . (R) ความรับผิดชอบ                                            |                                                            |
| · (E) ทักษะสำคัญสำหรับพลเมืองอนาคต                             |                                                            |
| <ul> <li>(E1) ทักษะด้านการคิด</li> </ul>                       | หน่วยงานที่ร่วมรับผิดชอบ (ถ้ามี)                           |
| (E2) ทักษะด้านการบริหารจัดการและความเป็นผู้ประกอบการ           |                                                            |
| <ul> <li>(E3) ทักษะด้านการทางาน</li> </ul>                     | ศ้าตอบของคุณ                                               |
| <ul> <li>(E4) ทักษะด้านการเรียนรู้</li> </ul>                  |                                                            |
| <ul> <li>(A) ตระหนักซึ่งในคุณด่าแห่งศิลปะ</li> </ul>           | วันที่เริ่มปลิบัติงาน *                                    |
| (T) ความเป็นไทย                                                | 2                                                          |
| <ul> <li>(I) ความชื่อสัตย์และคุณธรรมจริยธรรม</li> </ul>        | ner /dd/waa                                                |
| <ul> <li>(V) มิจิตอาสาและจิตสาธารณะ</li> </ul>                 | nini ddi yyyy                                              |
| . (E) มีความรู้ความชำนาญ                                       |                                                            |
|                                                                | วันที่สิ้นสดปวิบัติงาน *                                   |
|                                                                | ระเรี                                                      |
| กรอบมาตรฐานคุณวุฒระดบอุดมศึกษาแห่งชาต (TQF) *                  | mm /dd/www.                                                |
| 🕐 ด้านคุณธรรม จริยธรรม                                         |                                                            |
| 🗌 ด้านความรู้                                                  |                                                            |
| 🕐 ด้านทักษะทางปัญญา                                            | 3 (SH 00) 31 (SH 10) 1 *                                   |
| 💿 ด้านทักษะความส้มพันธ์ระหว่างบุคคลและความรับผิดชอบ            |                                                            |
| 🕡 ด้านทักษะการวิเคราะห์เชิงตัวเลข การสื่อสารและการใช้เทคโนโลยี | 📃 งบประมาณเงินปารุงกิจกรรมนักศึกษาสโมสรนักศึกษา            |
|                                                                | 📃 งบประมาณคณะวิชา                                          |
|                                                                | 🔲 งบประมาณที่จัดหารายได้เอง                                |
| ชื่อที่ปรึกษาโครงการ (โปรดระบุคำนำหน้าหรือตำแหน่งทางวิชาการ) * |                                                            |
| ศำตอบของคุณ                                                    |                                                            |
|                                                                | งบประมาณที่ใช้จ่ายจำนวนทั้งสิ้น *                          |
|                                                                | ไหระมุงบประมาณทั้งหมดจากทุกแหลงงบประมาณที่ไข้จายในโครงการฯ |
| สถานที่ปฏิบัติงาน *                                            | ศำตอบของคุณ                                                |
|                                                                |                                                            |
| คาดอบของคุณ                                                    |                                                            |
|                                                                | กรณีใช้งบประมาณเงินบำรุงกิจกรรมนักศึกษาสโมสรนักศึกษา       |
|                                                                | โปรดระบุยอดทักล้างเฉพาะงบฯ ของสโมสรนักศึกษาเท่านั้น        |
|                                                                | ค้าตอบของคุณ                                               |
|                                                                |                                                            |
|                                                                |                                                            |

ถัดไป

กลับ

ล้างแบบฟอร์ม

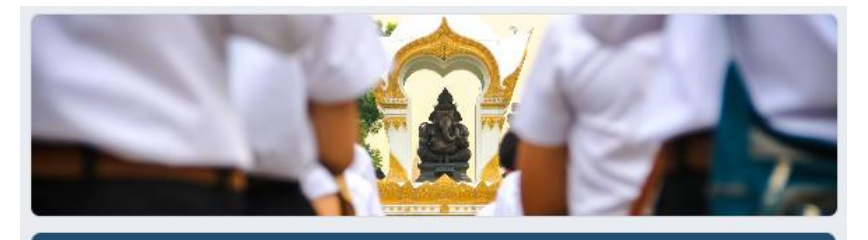

jaisue\_s@silpakorn.edu สลับบัญชี

\*จ่าเป็น

ข้อมูลผู้รับผิดชอบโครงการ

โปรดให้ข้อมูลที่ครบถ้วนเพื่อประโยชน์ในการติดตามแก้ไขหรือการดำเนินการอื่น ๆ

ชื่อผู้รับผิดชอบโครงการโครงการ \* (โปรดระบุศานาหน้านาย/นางสาว)

ดำตอบของคุณ

รหัสนักศึกษารับผิดชอบโครงการ \* กรณีบุคลากรโปรดระบุชื่อผู้บันทึกข้อมูล

คำตอบของคุณ

รหัสนักศึกษารับผิดชอบโครงการ \* กรณีบุคลากรโปรดระบุชื่อผู้บันทึกข้อมูล

0

<u>ขั้นตอนที่ ๑๕</u>

ระบุข้อมูลให้ครบถ้วน

ค่าตอบของคุณ

หมายเลขโทรศัพท์ที่สะดวกในการติดต่อ \*

คำตอบของคุณ

ประเภทชั่วโมงกิจกรรม \* กรณิเฉพาะผู้จัดได้ขั้วโมงกิจกรรมจิตอาสา โดยที่ผู้เข้าร่วมได้ขั้วโมงกิจกรรมให้ระบุเป็น "ชั่วโมงกิจกรรมจิตอาสาเฉพาะ ผู้จัด"

- 🔿 ชั่วโมงกิจกรรมนักศึกษา
- 🔘 ชั่วโมงกิจกรรมจิตอาสา (กยศ./กรอ.)
- 🔘 ชั่วโมงกิจกรรมจิตอาสาเฉพาะผู้จัด

จำนวนชั่วโมงผู้จัดกิจกรรม \*

คำตอบของคุณ

จำนวนชั่วโมงผู้เข้าร่วมกิจกรรม \*

ถัดไป

คำตอบของคุณ

กลับ

jaisue\_s@silpakorn.edu สลับบัญชื

\*จำเป็น

การขออนุมัติโครงการ

ภายหลังการส่งข้อมูลนี้ "รหัสโครงการ" จะถูกบันทึก โดยผู้รับผิดชอบโครงการสามารถดำเนินการ ยื่นเอกสารขออนุมัติโครงการตามกระบวนการ เพื่อเสนอรองอธิการดีฝ่ายกิจการนักศึกษาอนุมัติ โครงการและเสนออนุมัติงบประมาณต่อไป \*

0

🔘 รับทราบ และจะตำเนินการส่งเอกสารขออนุมัติโครงการ ก่อนจัดโครงการอย่างน้อย 15 วัน

ข้อเสนอแนะเพื่อการพัฒนาฐานข้อมูลออนไลน์

ศำตอบของคุณ

ระบบจะส่งอีเมลสำเนาการตอบกลับของคุณไปยังที่อยู่ที่คุณให้ไว้

| กลับ          | तंश             |                                                                                                    | ล้างแบบฟอร์ม |
|---------------|-----------------|----------------------------------------------------------------------------------------------------|--------------|
|               |                 | <u>ขั้นตอนที่ ๑๖ (เสร็จสิ้นตามกระบวนการ)</u>                                                       |              |
| เม่า<br>เมื่อ | อกรอกข้อมุ      | ุลครบถ้วนให้นักศึกษา กดส่งเพื่อยืนยันการขึ้นทะเบียนบัถุ<br>โครงการองค์กรนักศึกษามหาวิทยาลัยศิลปากร | ุเซี         |
|               | <u>หมายเหตุ</u> | สามารถแก้ไขข้อมูลภายหลังได้ที่อีเมลล์ตอบกลับทุกครั้ง<br>หลังเสร็จสิ้นกระบวนการ                     |              |